## How to get an eConsent signature from a Non-Borrowing Owner:

Go to File Contacts The Non-Borrowing Owner must be in the system Click Title Only on the Vesting Type That will add the non-borrowing owner to the eConsent page.

Send the eConsent now.